## GUIDA ALLA CONSULTAZIONE DEL REGISTRO ELETTRONICO CLASSEVIVA DA PARTE DEI GENITORI

## **Secondaria**

Il genitore, per consultare le informazioni relative l'andamento scolastico del proprio figlio, dovrà:

1. visualizzare il sito internet della scuola disponibile all'indirizzo www.scuoleconcezioniste.it/sedi/ascoli-piceno-casa-madre.html

2. cliccare sull'icona posizionata a destra "Registro elettronico"

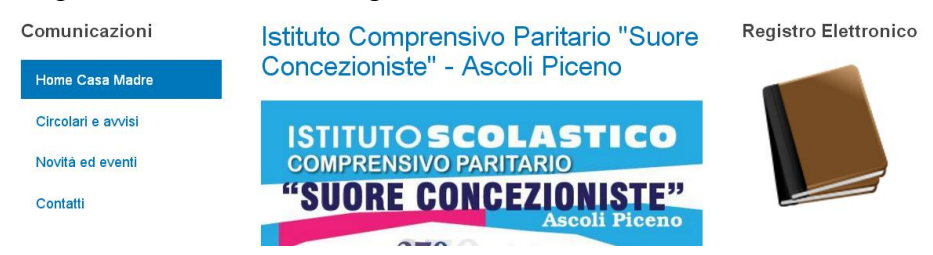

3. si aprirà la pagina del sito Classeviva dove inserire le credenziali di accesso alla piattaforma fornite ad ogni genitore facendo attenzione alle maiuscole.

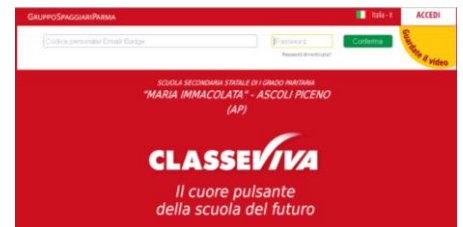

4. Click su "conferma". In questo modo visualizzerà le varie funzioni disponibili nel menù principale

| 15 OGGI<br>Oggi a scuola      | Cosa si è fatto oggi a scuola   | <b>?</b><br>Aiuto |
|-------------------------------|---------------------------------|-------------------|
| DIDATTICA<br>materiali        | Materiale didattico             | <b>?</b><br>Aiuto |
| Consulta assenze              | Le assenze di ANGELO            | <b>?</b><br>Aiuto |
| Consulta voti                 | Controlla i voti di ANGELO      | <b>?</b><br>Aiuto |
| COLLOQUI<br>Prenotazione      | Prenota colloquio con docente   | ?<br>Aiuto        |
| SPORTELLO<br>Prenotazione     | Prenota attività di sportello   | <b>?</b><br>Aluto |
| LEZIONI<br>Argomenti          | Argomenti svolti a lezione      | <b>?</b><br>Aiuto |
| AGENDA<br>Agenda della classe | Esercitazioni Compiti Appunti   | <b>?</b><br>Aiuto |
| NOTE<br>Note online           | Note disciplinari e annotazioni | <b>?</b><br>Aiuto |
| BACHECA<br>Bacheca online     | Consulta la bacheca             | <b>?</b><br>Aluto |
|                               | Esito Scrutini                  | <b>?</b><br>Aiuto |
| ACCOUNT                       | Gestisco i miei dati            | ?<br>Aiuto        |

**N.B.** Al primo ingresso è necessario <u>associare al proprio account un indirizzo di posta elettronica</u> <u>personale</u>, questa operazione è molto importante perché permetterà di recuperare autonomamente la password in caso di smarrimento e permetterà di attivare le notifiche sul proprio indirizzo di posta ogni volta che viene pubblicato un nuovo avviso in bacheca.

**OGGI** Su questa voce è possibile visualizzare la presenza dell'alunno, le lezioni del giorno, l'argomento delle lezioni e i compiti per casa assegnati da ciascun docente.

**DIDATTICA** In questo spazio i docenti della classe possono allegare materiali scaricabili da casa che il docente condivide con la classe. L'icona compiti non è destinata all'ordinaria assegnazione dei compiti per casa, ma solo per l'eventuale distribuzione di materiale didattico in formato digitale.

**ASSENZE** Funzione per la consultazione delle assenze dell'alunno. Si potrà visionare il calendario aggiornato con le presenze e le assenze, giustificate e non giustificate. Tramite l'icona apposita si potrà avere una stampa dettagliata delle assenze per materia del proprio figlio. L'assenza dovrà essere giustificata con il libretto cartaceo e non tramite il registro elettronico.

**VOTI** Cliccando su questa voce è possibile visualizzare tutte le valutazioni dell'alunno. Tramite questa icona si potranno leggere anche eventuali comunicazioni (legate al voto) del docente alla famiglia (es. motivazioni e lacune). I voti saranno visibili dopo 48 ore dalla verifica orale e dalla riconsegna dell'elaborato scritto corretto all'alunno.

**COLLOQUIO** Consente di fissare un colloquio con il docente; è sufficiente cliccare in corrispondenza del docente e dell'ora. Il programma indicherà l'ordine di prenotazione. Sono possibili 5 prenotazioni.

LEZIONI Qui sono raccolti tutti gli argomenti trattati durante le lezioni giornaliere, suddivisi per materia.

**AGENDA** Contiene l'elenco delle esercitazioni programmate (compiti in classe, verifiche ecc.) e di eventuali compiti per casa.

**NOTE** Contiene le note disciplinari e le annotazioni dei docenti relative a comportamenti non rispettosi del regolamento scolastico. Il genitore non riceve una notifica, dunque l'alunno ha il dovere di comunicare al genitore la sanzione ricevuta e il genitore è pregato di controllare periodicamente la sezione "note" del registro.

**BACHECA** Qui sono raccolte le comunicazioni inviate dalla segreteria didattica. E' possibile scaricare eventuali file allegati, circolari, news scuola/famiglia, modulistica. <u>Questa modalità di comunicazione sostituirà quella cartacea</u>: non saranno più consegnati gli avvisi agli alunni, ma il genitore sarà tenuto al controllo periodico della bacheca per rimanere aggiornato sulle attività della scuola. Per ricevere una comunicazione mail, ogni volta che viene pubblicato un nuovo avviso in bacheca: cliccare sull'"omino" in alto a destra, poi su "profilo" poi su "inoltra tutti i messaggi della scuola a questo indirizzo mail".

**SCRUTINI** Contiene le comunicazioni relative agli esiti degli scrutini, con le relative indicazioni da parte dei docenti.

**ACCOUNT** Qui è possibile modificare i propri dati, inserire il numero di cellulare e la casella di posta elettronica.

Per problemi e segnalazioni, scrivere a casamadre@scuoleconcezioniste.it